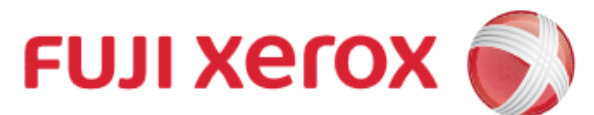

# Scan to USB

富士施樂『八達通』自助影印服務使用指示 **FUJI XEROX Octopus Self Copy Service Operation** 

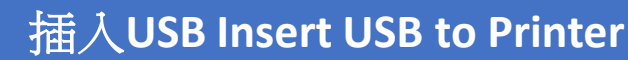

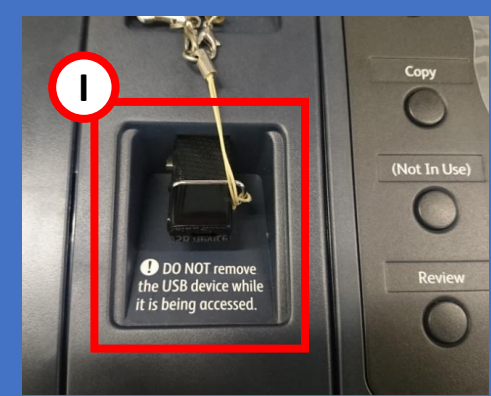

在影印機左方插入USB 1. **Insert USB to the Left** hand side of the Copier

#### 掃瞄設定 Scan Setting

- A. 設定掃瞄色彩 **Select Scan Color**
- B. 設定掃瞄頁數 Select Scan page
- C. 設定掃瞄印出檔案格式 Select Scan type

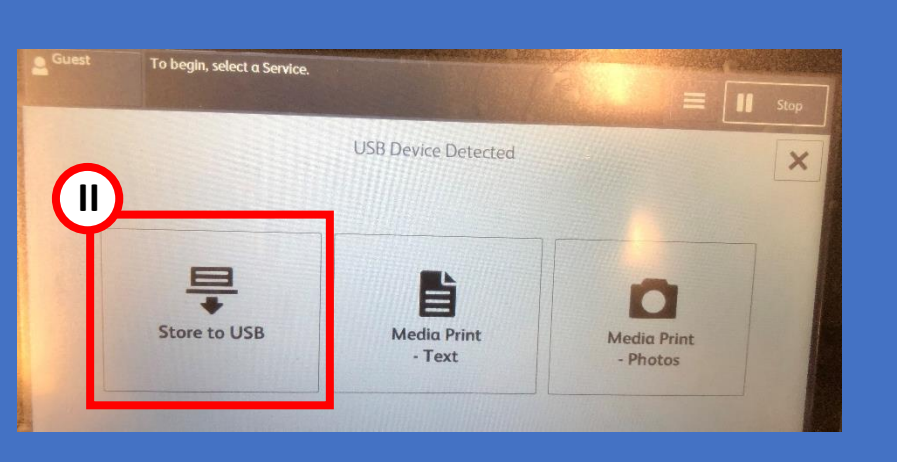

II. 選取【掃瞄USB記憶體儲存】 Tap [Scan to USB]

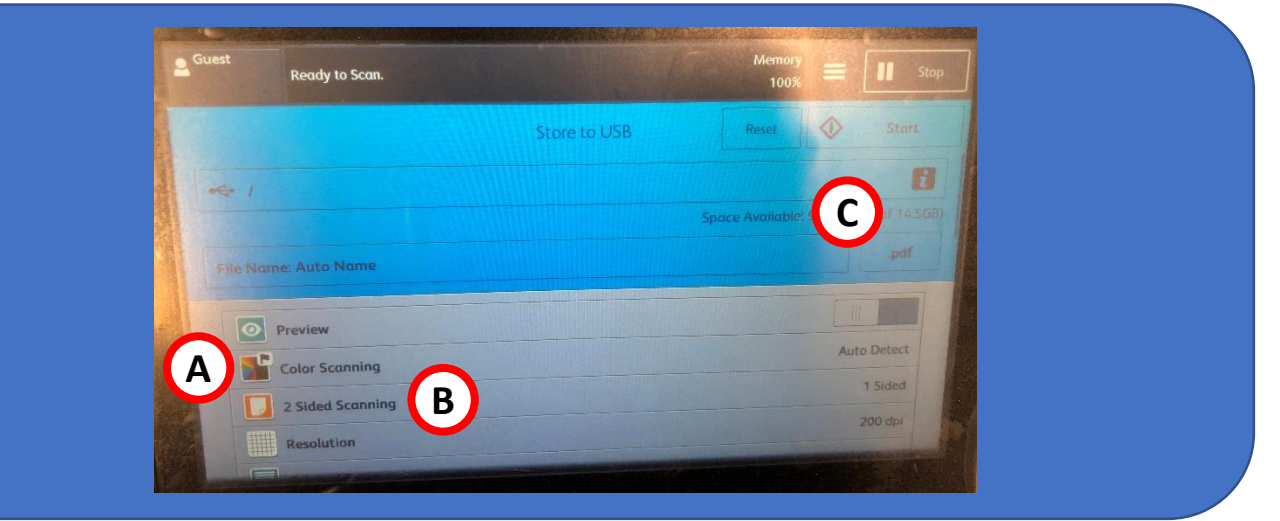

## 3

4

2

1

### 開始掃瞄並傳送文件 Start Scanning and send to USB

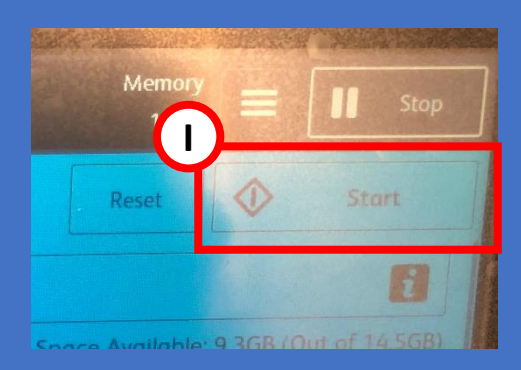

I. 按開始鍵進行掃瞄 Press Start to scan

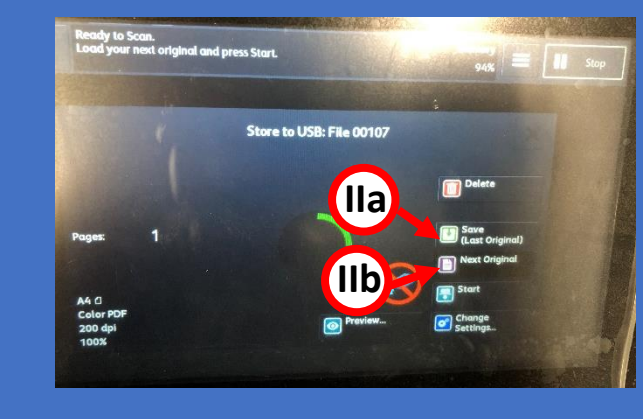

<sup>Ⅱa.</sup> 如果已掃瞄至最後一頁,可按【送信】進行傳送 Ⅲ. 或可按開始鍵進行傳送 Press [Save] if the last original have been scan 如果仍需要進行掃瞄,可按【有下一張原稿】繼 llb 續進行掃瞄 Press [Next Original] to scan next copy

П 

Or press start to send to PC

## 完成 Finish

完成傳送後,按【影印機主畫面頁】鍵,然後移除USB

Press [Service Home] button before ejecting the USB.

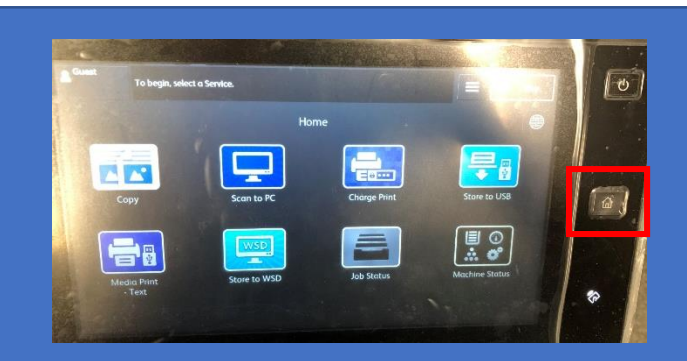